# COMPLETING A CHECK VOID REQUEST FORM

A check void is a request to our financial institution (bank) to not process a check upon presentation. **All void requests must be done through the online form**. No versions of the previous paper forms will be accepted.

The most frequent reasons for a void request are a lost, stolen, or damaged check or an incorrect payment. If a check was sent through US Mail and the remittance address is correct, a check should not be voided and reissued for a *minimum of 10 days* after the check was mailed.

A department may initiate a void request by completing a form that can be found at <u>Void Submission</u> <u>Dashboard</u>. A check void request can result in a new check being reissued or the original payment voucher being voided if no reissue is necessary. After a void is processed by the Comptroller's Office through the bank and in Colleague, a new check can be reissued. The process to create a reissued check can take up to a week.

# Important Information to share with Payees regarding voids and reissues

- Once the void/reissue is requested, the original check is no longer valid and should NOT be deposited/cashed. Depositing or cashing the original check may result in bank charges for the Payee as it will not be paid by the University upon presentment.
  - Provide payee with original check number for their reference
  - $\circ$   $\;$  The issue date of new check will be AFTER the date of the void request
  - $\circ$   $\:$  It could take up to 2-3 weeks to receive reissued check.

The following steps outline the completion of the Check Void and Reissue form:

| ILLIN<br>UNIV         | OIS STATE<br>ERSITY<br>st public university                                                                     |                             | Office of the Comptroller<br>Campus Box 1200<br>Normal, IL 61790-3040<br>Phone: (309) 438-5672<br>Comptrollers.IllinoisState.edu |
|-----------------------|----------------------------------------------------------------------------------------------------|-----------------------------|----------------------------------------------------------------------------------------------------|
|                       | Check Void a                                                                                                    | nd Reissue                  |                                                                                                    |
| This program is desig | ned to aid in the processing of                                                                                 | Check Void and Reissu       | es.                                                                                                    |
| Request Informa       | tion                                                                                                    |                             |                                                                                                    |
| Reason for Request:   | Select                                                                                                    |                             | * 🗸                                                                                                    |
| Payee Type:           | Select                                                                                                    | ~                           |                                                                                                    |
| Payee:                |                                                                                                    |                             | *                                                                                                    |
| Check Number:         |                                                                                                    | * Amount:                   | *                                                                                                    |
| Date Issued:          | *                                                                                                    | F.Y.                        | *                                                                                                    |
| Check need Reissued:  | Select                                                                                                    | * 🗸                         |                                                                                                    |
| Attachments           |                                                                                                    |                             |                                                                                                    |
| Attachments:          | Iclick here to attach a file                                                                                    |                             |                                                                                                    |
| Authorization         |                                                                                                    |                             |                                                                                                    |
| L I<br>fe<br>si       | certify that the information submi<br>orm is accurate. I certify I have au<br>Jbmit this Void and Reissue form. | itted on this<br>thority to |                                                                                                    |

Reasons for check void requests are listed here:

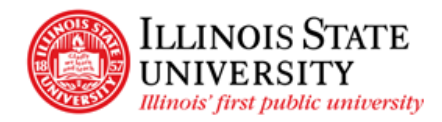

Office of the Comptroller

Campus Box 1200 Normal, IL 61790-3040 Phone: (309) 438-5672 Comptrollers.IllinoisState.edu

### **Check Void and Reissue** This program is designed to aid in the processing of Check Void and Reissues. **Request Information** Reason for Request: \* ~ Select... Select... Payee Type: Stale Dated Payee: Lost/Not Received Check Number: × **Duplicate Payment** 4 Date Issued: Incorrect Vendor/ACH Check need Reissued: Attachments Incorrect Amount Attachments: **Event Cancelled** U Wrong Address Authorization Other I certify that the information submitted on this form is accurate. I certify I have authority to submit this Void and Reissue form.

If "Duplicate Payment" option is selected, a new textbox appears for you to enter the Voucher number of the original payment.

| Market ILLING            | IS STATE                          |                        | Office of the Comptroller                      |
|--------------------------|-----------------------------------|------------------------|------------------------------------------------|
| UNIVE                    | RSITY                             |                        | Campus Box 1200                                |
| Illinois' first          | public university                 |                        | Normal, IL 61790-3040<br>Phone: (309) 438-5672 |
|                          |                                   |                        | Comptrollers.IllinoisState.edu                 |
|                          | Check Void a                      | and Reissue            |                                                |
|                          |                                   |                        |                                                |
| This program is designed | ed to aid in the processing o     | f Check Void and Reiss | ues.                                           |
|                          |                                   |                        |                                                |
|                          |                                   |                        |                                                |
| Request Information      | on                                |                        |                                                |
| Reason for Request:      | Duplicate Payment                 |                        | $\sim$                                         |
|                          | Original Voucher Number:          |                        |                                                |
|                          |                                   |                        |                                                |
|                          |                                   |                        |                                                |
| Payee Type:              | Select                            | $\sim$                 |                                                |
| Payee:                   |                                   |                        | *                                              |
| Check Number:            |                                   | * Amount:              | *                                              |
| Date Issued:             |                                   | * F.Y.                 | *                                              |
| Check need Reissued:     | Select                            | * ~                    |                                                |
| Attachments              |                                   |                        |                                                |
| Attachments:             | Ø Click here to attach a file     |                        |                                                |
|                          |                                   |                        |                                                |
| A                        |                                   |                        |                                                |
| Authorization            |                                   |                        |                                                |
|                          | tify that the information subm    | aitted on this         |                                                |
| for                      | n is accurate. I certify I have a | uthority to            |                                                |
| sub                      | mit this Void and Reissue form    |                        |                                                |
|                          |                                   |                        |                                                |
|                          |                                   |                        |                                                |

If the reason is not one of the drop-down options, then the "Other" option should be selected. A new textbox will appear to type in a reason.

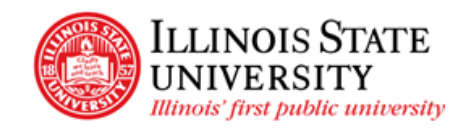

Office of the Comptroller

Campus Box 1200 Normal, IL 61790-3040 Phone: (309) 438-5672 Comptrollers.IllinoisState.edu

| Request Informat     | ion                          |           |        |   |
|----------------------|------------------------------|-----------|--------|---|
| Reason for Request:  | Other                        |           | $\sim$ |   |
| $\rightarrow$        |                              |           |        |   |
| Payee Type:          | Select                       | ~         |        |   |
| Payee:               |                              |           |        | * |
| Check Number:        |                              | * Amount: |        | * |
| Date Issued:         |                              | * F.Y.    |        | * |
| Check need Reissued: | Select                       | * 🗸       |        |   |
| Attachments          |                              |           |        |   |
| Attachments:         | Iclick here to attach a file |           |        |   |
|                      |                              |           |        |   |
| Authorization        |                              |           |        |   |

Select the "Payee Type" from the dropdown

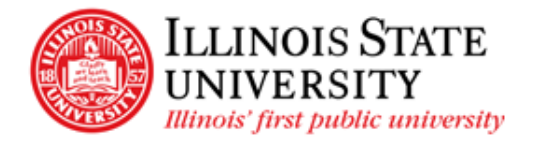

Office of the Comptroller

Campus Box 1200 Normal, IL 61790-3040 Phone: (309) 438-5672 Comptrollers.IllinoisState.edu

| Request Informa      | tion                          |         |   |
|----------------------|-------------------------------|---------|---|
| Reason for Request.  | Other                         |         | ~ |
| Payee Type:          | Select                        | ~       |   |
| Payee:               | Select                        |         |   |
| Check Number:        | Vendor                        | Amount: |   |
| Date Issued:         | Student Account               | F.Y.    |   |
| Check need Reissued: | Parent Plus Loan              |         |   |
| Attachments          |                               |         |   |
| Attachments:         | 0 Click here to attach a file |         |   |
|                      |                               |         |   |

If "Vendor" is selected, simply complete the required fields

| Payee Type:   | Vendor | × | ×         |   |
|---------------|--------|---|-----------|---|
| Payee:        |        |   |           | * |
| Check Number: |        | : | * Amount: | * |
| Date Issued:  |        | * | F.Y.      | * |

If "Student Account" is selected, complete the required fields along with the "Student Account Information" section.

| Payee Type:          | Student Account | ]         |
|----------------------|-----------------|-----------|
| Payee:               |                 | *         |
| Check Number:        | *               | Amount: * |
| Date Issued:         | *               | F.Y. *    |
| Check need Reissued: | Select * ~      | ]         |
| Student Account In   | formation       |           |
| UID:                 |                 |           |
| Student:             |                 |           |
| EMPLID:              |                 |           |
| Phone:               |                 |           |
|                      |                 |           |

If "Parent Plus Loan" is selected, complete the required fields along with the "Parent Plus Loan Information" section.

| Payee Type:          | Parent Plus Loan 🗸 |
|----------------------|--------------------|
| Payee:               | *                  |
| Check Number:        | * Amount: *        |
| Date Issued:         | * F.Y. *           |
| Check need Reissued: | Select * v         |
| Parent Plus Loan In  | formation          |
| Parent EMPLID:       |                    |
| Parent Email:        |                    |
| Student:             |                    |
|                      |                    |

For "Check needs Reissued," one of the following selections must be chosen:

- No check should not be reissued, and the voucher should be voided
- Yes check needs to be reissued

| <br>Check need Reissued: |   | Select * 🗸 |  |
|--------------------------|---|------------|--|
| Attachments              |   | Select     |  |
| Attachments:             | U | No         |  |
|                          |   | Yes        |  |

If "Yes" is chosen, an additional field appears regarding Special Handling:

| Check need Reissued:    |    | Yes                               |  |
|-------------------------|----|-----------------------------------|--|
| Special Handling Needed | ł: | No                                |  |
| Attachments             |    | No                                |  |
| Attachments:            | Ú  | Yes                               |  |
|                         |    | Send to Ralph in Student Accounts |  |

If "No" is chosen for Special Handling Needed, the check will be sent through US Mail to the payee.

If "Yes" is chosen, a new box will open to allow the entry of your special mailing instructions.

|          | Check need Reissued:                   | Yes | ~            |
|----------|----------------------------------------|-----|--------------|
|          | Special Handling Needed:               | Yes | $\checkmark$ |
| <b>→</b> | Special Handling of<br>Reissued Check: |     |              |
|          |                                        |     |              |

Documents can be uploaded in the "Attachments" section. Examples of attachments include:

- Support for change of address
- Support for reason for reissue

Do not attach a copy of the paper void request form

| Attachmen    | s    |                       |  |
|--------------|------|-----------------------|--|
| Attachments: | Iick | here to attach a file |  |
|              |      |                       |  |

Once the form is complete, certify the information on the form by selecting the check box.

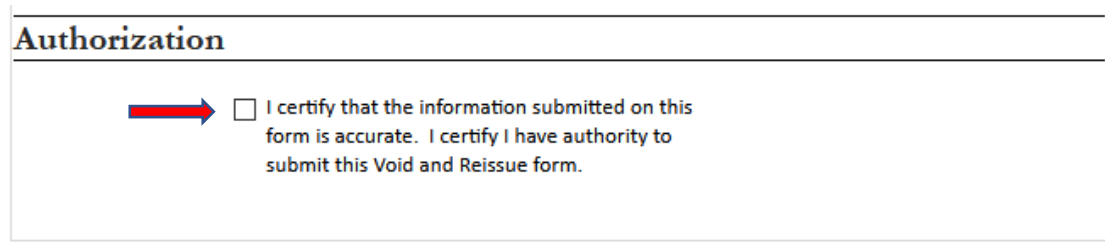

# Then click "Submit."

| <br>Submit |
|------------|
|            |
|            |

Notice the three sections on your dashboard. "Pending my Resubmission" on the left will show any requests that cannot be completed (you will receive an email as to why it cannot be completed). "Currently being processed" on the right will show requests that the Cashiers or Business Office are working on. Finally, "Completed" will show the Void & Reissue requests that have successfully been completed (you will also receive a completed email).

#### Check Void and Reissue This page is used to track Check and Void requests. To submit a new request, Click Here. Pending my Resubmission Currently being processed Form ID Date Issued Check Number Amount Edit Form ID Date Issued Check Number Amount 10/12/2020 1531121 \$500.00 109 There are no items to show in this view of the "Check Void and Reissue" list. Completed Go Form ID Payee Date Issued Check Number Amount 105 Joe Smith 11/4/2020 1010101 \$500.00